# eClass Parent App 使用指引

#### (跨境學生將於開關口回校時再安排安裝)

如何下載 eClass Parent App?

#### Android 智能手機

## iPhone 智能手機

使用手機上的應用程式 Play 商店下載並安 使用手機上的應用程式 iTune App Store

下載載 eClass Parent App: 並安載 eClass Parent App:

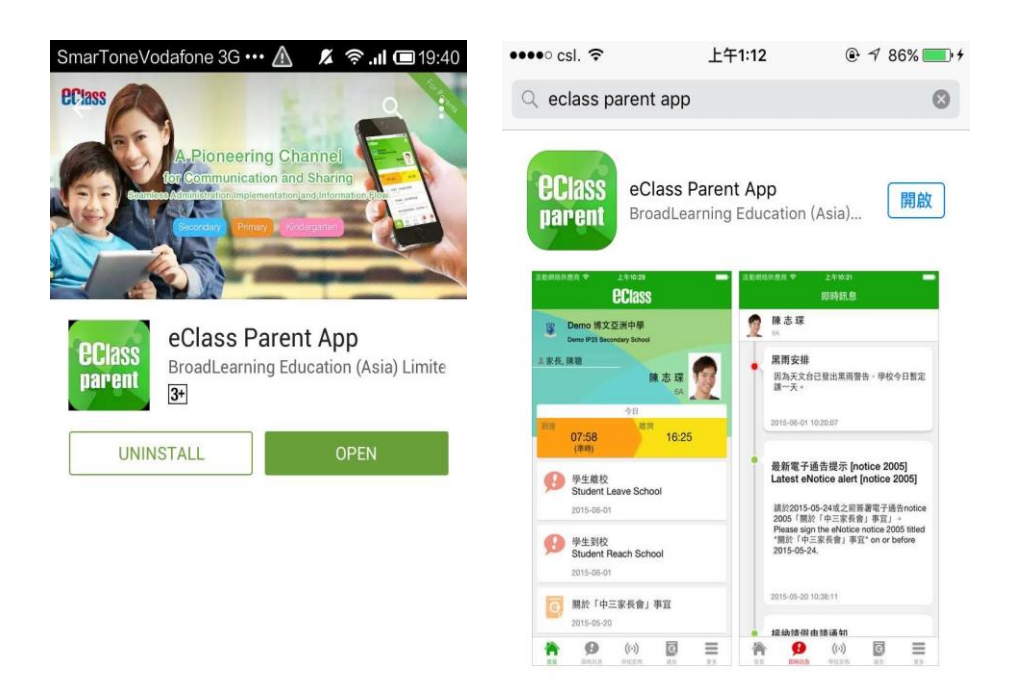

## 如何連接到 eClass Parent App?

- 開啟 eClass Parent App,輸入學校名稱、
  學校為家長預設的 eClass 戶口登人名稱及
  預設的密碼,然後按「登人」
- 登人後, eClass App 會顯示「我的帳戶:
  頁面,列出貴子女的帳戶資料,包括姓名、
  班別、學號及學生相片。

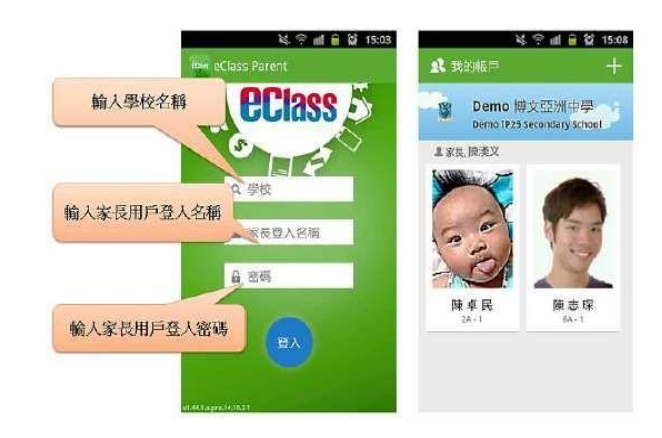

Android 智能手機

#### iPhone 智能手機

- 1. 點選 eClass Parent App 左上角圖示開啟 1. 點選下方所需項目,前往相關頁面 或點功能表 選右下角「更多」圖示開啟更多功能
- 2. 功能表展開後,點選所需項目前往相關 表選項

頁面

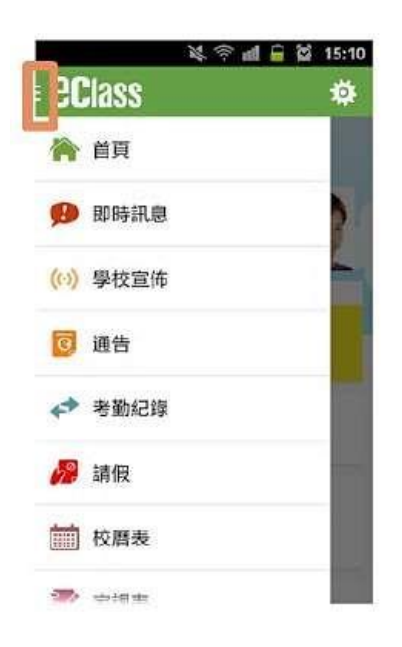

2. 功能表展開後,點選所需項目前往相關頁面

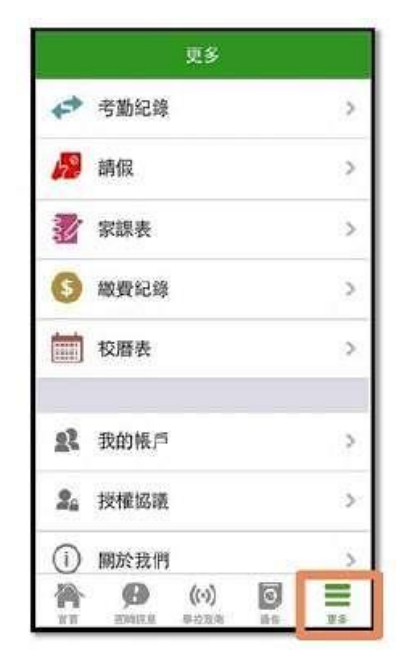

為配合家校溝通, eClass Parent App 有多項功能, 本校暫時只提供以下四項:

#### A. 即時訊息

當學校發出即時訊息時,家長 智能手機將收到即時推播通知。

家長可以按功能表上「即時訊息」進入頁 面,查閱學校即時訊息或學生的考勤紀錄。 ▶ 未閱讀訊息會有紅色波點在旁標示。

➢ 已閱讀訊息會有綠色波點在旁標示。

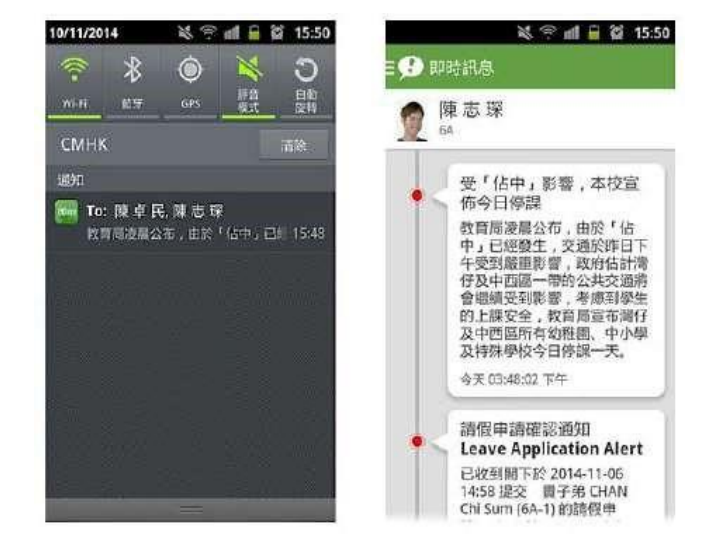

#### B. 查閱電子通告

按功能表上「通告」圖示同進入 頁面,查閱所有通告。

 系統會要求你輸入「授權 碼」·現階段你只需要 按「稍後」·便可以略過。

現階段只可以查閱電子通告, 不用簽署。

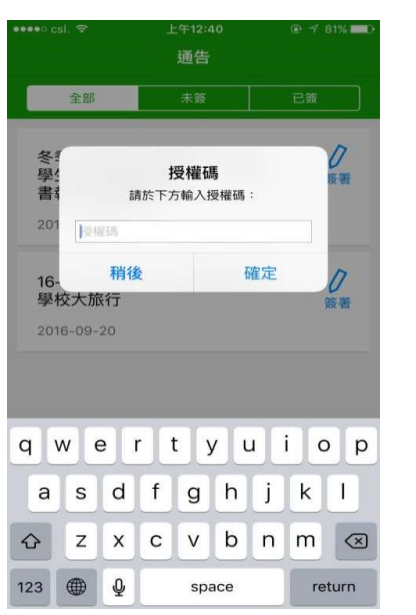

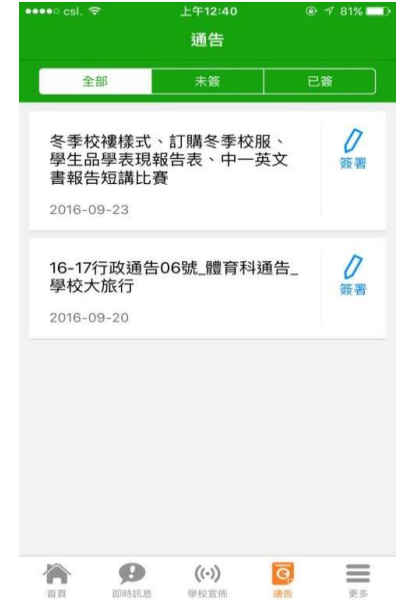

## C. 考勤紀錄

查閱每日到校及離校時間
 學生每次到校或離校拍卡後, eClass
 Parent App 首頁會即時顯示有關紀錄。

查閱過往考勤紀錄
 按功能表上「考勤紀錄」進入頁面,查閱
 子女過往詳細的考勤紀錄,包括:

- ▶ 每日到校及離校時間
- 總上課日數、遲到、早退、外出及缺 席統計

#### D. 校曆表

按功能表上「校曆」進入頁面,行事曆會 以不同顏色區別不同事項和假期,包括:

公眾假期

學校假期

學校事項

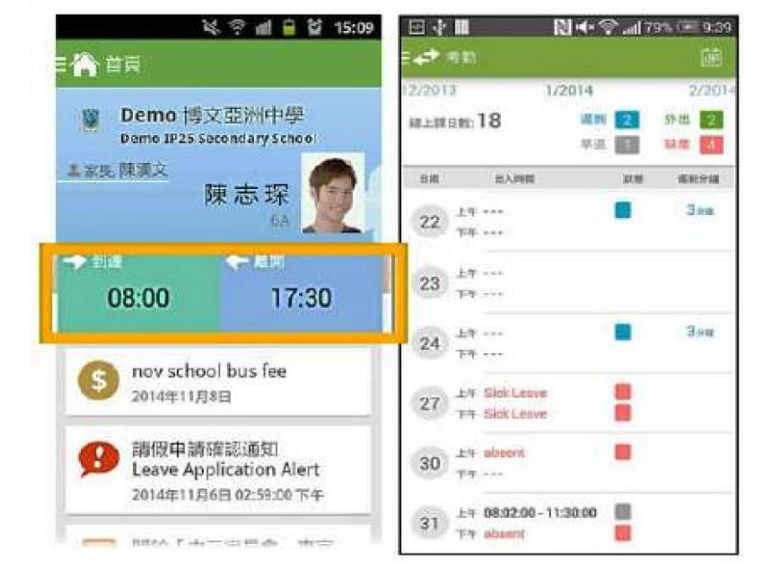

|          |    |          | 4 | > uil | Ú 🛱      | 10:25 |
|----------|----|----------|---|-------|----------|-------|
| - 前前 校暦表 |    |          |   |       | ÷        | S     |
| 2014年03月 |    | 2014年04月 |   |       | 2014年05月 |       |
| 日        | -  | Ξ        | Ξ | 四     | 五        | 六     |
| 30       | 31 | 1        | 2 | 3     | 4        | 5     |
| 6        | 7  | 8        | 9 | 10    | 11       | 12    |
|          |    |          |   |       |          |       |

#### 第3頁,共4頁

# 如何更改密碼?

- 1. 按功能表上「我的帳戶」進入頁面。
- 在學校名上向橫一掃,出現:登出
  更改密碼刪除
- 3. 按「更改密碼」

便可以重新設定密碼。

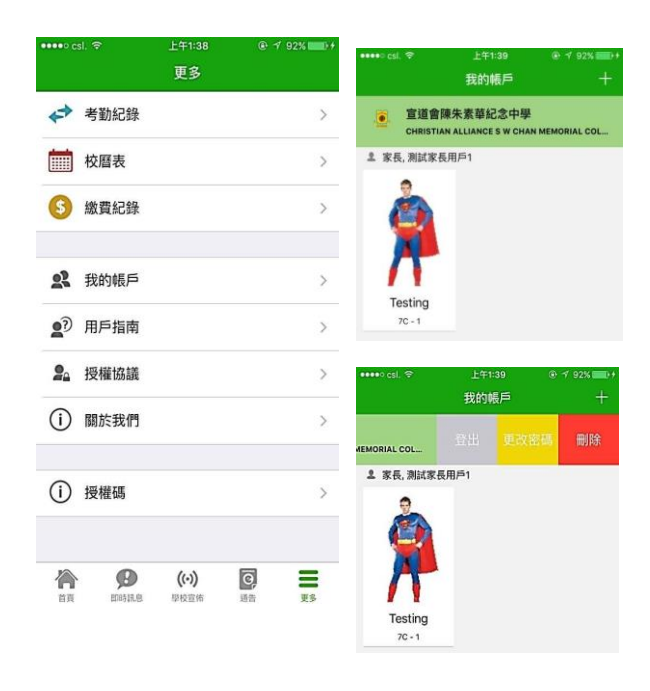

了解更多

▶ 附上「eClass Parent App」使用指引影片以供參考:

https://youtu.be/s7nhGJ9-kPU

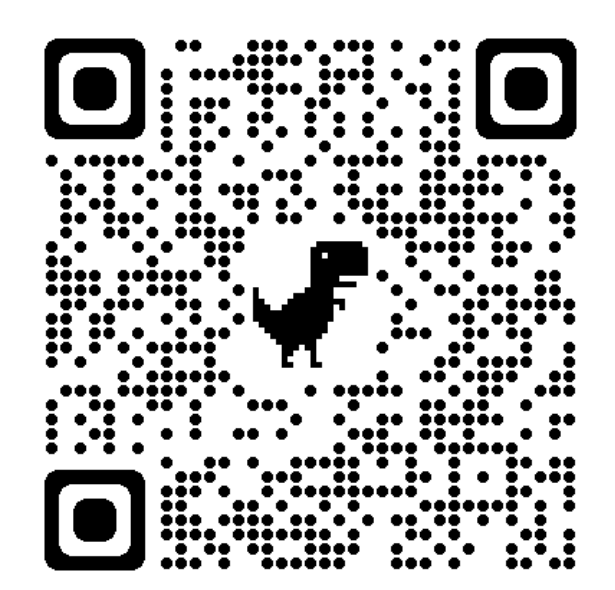